# ACTUALIZACIÓN SISTEMA DE OPERACIÓN Y GESTION DE TESORERIA – OPGET

# ESTABLECIMIENTOS PÚBLICOS

DIRECCIÓN DISTRITAL DE TESORERÍA

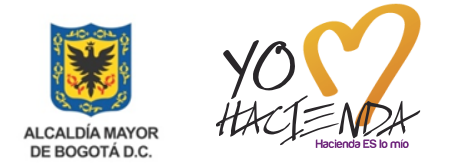

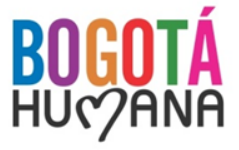

#### AGENDA

- 1. Firma Digital
- 2. Conectividad
- 3. Proceso de Pagos CUD
- 4. Portal Bancario Davivienda
- 5. Creación de usuarios en OPGET y Registro de Firmas
- 6. Varios y Preguntas

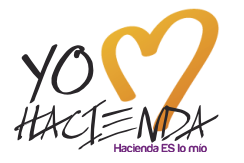

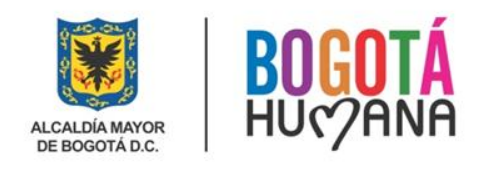

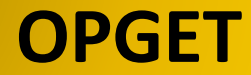

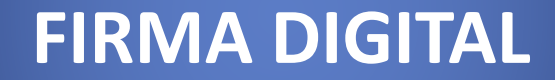

### COMPONENTE COMPARTIDO ANDES - CERTICAMARA

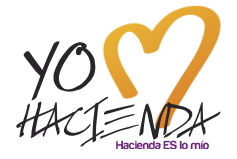

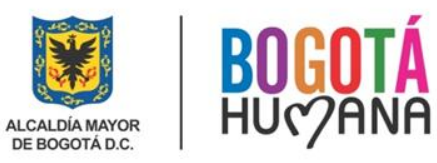

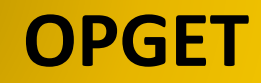

|               |           | nonce     |                |                     |             |                 |                |                 |               |                      |              |
|---------------|-----------|-----------|----------------|---------------------|-------------|-----------------|----------------|-----------------|---------------|----------------------|--------------|
| ГРІ           |           | A OT      |                | SCRUZ               |             |                 | R0201          | 4 93 22 0 42    |               | 19-MAY-14            |              |
|               |           |           |                |                     |             |                 | 1(3201         | 4_33_22 * 42    |               |                      | <u> </u>     |
| PI            | lanilla d | e pago ·  | - Estapúblico: | s                   |             |                 |                |                 |               |                      |              |
|               |           |           | Vig            | . Ent. U.E.         | Planilla    | Estado          | F              | Forma Pago      |               |                      |              |
|               |           |           | 2014           | 211 👱 01            | 1001        | Diligenciada    | Abond          | ) en Cuenta 🛛 💌 |               |                      |              |
|               |           |           |                |                     |             |                 |                |                 |               |                      |              |
| 0             | rdenes    | : de Tes  | oreria Asocia  | adas - Estapúblicos |             |                 |                |                 |               |                      |              |
| )oci          | umento    | Identific | acion          | Ε                   | eneficiario |                 | Fecha Marca    | Usuario Marca   | Fecha Radica  | Usuario Radica M     | arca         |
| ) TC          | 10001     | NIT       | 860061099      | INSTITUTO DISTRITA  | L PARA LA R | RECREACION Y EL | 19-05-2014     | SCRUZ           | [             |                      | <b>Z</b> 🔁 👘 |
| ) TC          | 10002     | NIT       | 860061099      | INSTITUTO DISTRITA  | L PARA LA R | RECREACION Y EL | 19-05-2014     | SCRUZ           |               |                      |              |
| $ \downarrow$ |           |           |                |                     |             |                 |                |                 |               |                      |              |
| _             |           |           |                |                     |             |                 |                | ļ               |               |                      |              |
| -             |           |           |                |                     |             |                 |                |                 |               |                      |              |
| -+            |           |           |                |                     |             |                 |                | Alto 200        |               |                      | ×            |
| -+            |           |           |                |                     |             |                 |                |                 |               |                      |              |
| -+            |           |           |                |                     |             |                 |                |                 | <b>.</b> 90 0 | nroho la nlanilla: 1 | 001          |
| -+            |           |           |                |                     |             |                 |                |                 |               | propo la planna.     |              |
| -             |           |           |                |                     |             |                 |                | <b>1</b>        |               |                      |              |
| -             |           |           |                |                     |             |                 |                |                 |               |                      |              |
| Ť             |           |           |                | İ                   |             | ĺ               |                |                 |               | ( <u>A</u> ceptar    | )            |
| Total         |           | puiedee   | . 2            |                     |             |                 |                |                 |               |                      |              |
| rotal         | IOISE     | nviauas   |                |                     |             |                 |                |                 |               |                      |              |
|               |           | Inclu     | iir            | Imprimir            | A           | probar          | Reversar       | Deta            | alle_Pla      | Marcar Todas         |              |
|               |           |           |                |                     |             |                 |                |                 |               |                      |              |
|               |           |           |                |                     | Eirme       | Tesorero        | Firme Ord, Geo | to              |               |                      |              |

×

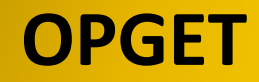

|     |                   |                       | Vig<br>2014             | . Ent.<br>211 | U.E.           | Planilla<br>1001 | Estado<br>Aprobada | Abon        | Forma Pago<br>o en Cuenta 📃 |              |                      |
|-----|-------------------|-----------------------|-------------------------|---------------|----------------|------------------|--------------------|-------------|-----------------------------|--------------|----------------------|
| C   | )rdenes<br>umento | s de Tes<br>Identific | oreria Asocia<br>cacion | adas - Estap  | oúblicos<br>Be | eneficiario      |                    | Fecha Marca | Usuario Marca               | Fecha Radica | Usuario Radica Marca |
| Л   | 10001             | NIT                   | 860061099               | INSTITUTO     | DISTRITAL      | PARA LA F        | RECREACION Y EL    | 19-05-2014  | SCRUZ                       |              |                      |
| т   | 10002             | NIT                   | 860061099               | INSTITUTO     | DISTRITAL      | PARA LA P        | ECREACION Y EL     | 19-05-2014  | SCRUZ                       |              |                      |
| 4   |                   | <u> </u>              | <u> </u>                |               |                |                  |                    |             |                             |              |                      |
| -   |                   | <u> </u>              |                         |               |                |                  |                    | l           |                             |              |                      |
| ÷   |                   | <u> </u>              |                         | 1             |                |                  |                    |             | 1                           |              | ii- ::               |
| Ť   |                   | F                     |                         |               |                |                  |                    |             |                             |              |                      |
| Ť   |                   |                       |                         |               |                |                  |                    | 1           | i i                         | [            |                      |
|     |                   |                       |                         |               |                |                  |                    |             |                             |              |                      |
|     |                   |                       |                         |               |                |                  | ]                  |             |                             |              |                      |
|     |                   |                       |                         |               |                |                  |                    |             |                             |              |                      |
|     |                   |                       |                         |               |                |                  |                    |             |                             |              |                      |
|     |                   |                       |                         |               |                |                  |                    | I           |                             |              |                      |
| ota | l OTs E           | inviadas              | :: 2                    |               |                |                  |                    |             |                             |              |                      |
|     |                   |                       |                         |               |                |                  |                    |             |                             |              |                      |

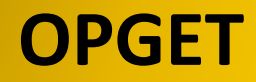

#### Firma Digital

| 1687100732265287957 |  |
|---------------------|--|
|                     |  |

Firmar

Error: No se encuentra instalada en la máquina del usuario la DLL Capicom, empleada como proveedor criptográfico por la aplicación. Verifique que se encuentra instalada en su máquina la aplicación Certifirma Digital o que su máquina tiene acceso a Internet al sitio de Microsoft.

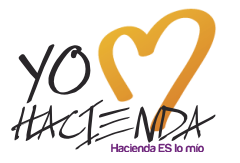

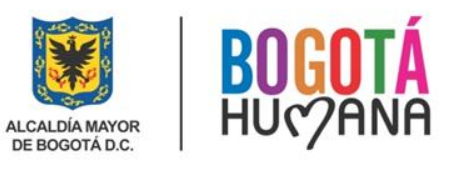

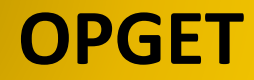

### Firma Digital

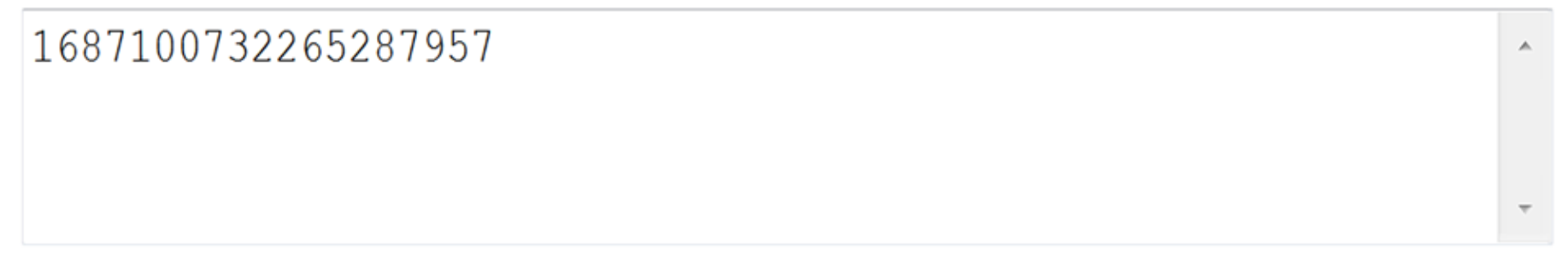

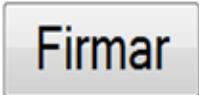

Error: No existe ningún certificado digital de firma registrado en el almacén de certificados.

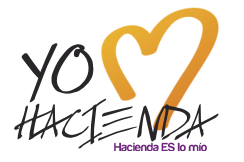

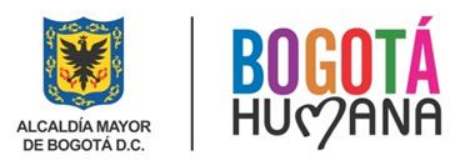

| Firma en proceso         Cancelar         OT FIRMA_TESORERO_OTU         R02014_93_22 v 42         Planilla de pago - Estapúblicos         Vig. Ent. U.E. Planilla Estado         Vordenes de Tesoreria Asociadas - Estapúblicos         Ordenes de Tesoreria Asociadas - Estapúblicos         Documento identificacion       Beenficiario         Planilla Estado       Fecha Marca       Usuario Marca       Security a la probada         Ordenes de Tesoreria Asociadas - Estapúblicos         Documento identificacion       Beeneficiario       Fecha Marca       Usuario Marca       Usuario Radica Usuario Radica Marca         OT 100001       NT       860061099       INSTITUTO DISTRITAL PARA LA RECREACION Y EL 19-05-2014       SCRUZ       This Web site needs to create a digital signature using your private key.         VWARNING: Allowing an untrusted Web site to use your private key.       WARNING: Allowing an untrusted Web site to use your private key.       WARNING: Malowing an untrusted Web site o compromise protected data or assume your identity.         Do pou want this Web site to create a digital signature using your you again.       Marca       Bonot show this dialog box again.       Marca       Marca       Marca                                                                                                    |                              |                                   |                                |                                         |                                                                                                    |                                                                                                    |                                                                                                    |                          |
|----------------------------------------------------------------------------------------------------|------------------------------|-----------------------------------|--------------------------------|-----------------------------------------|----------------------------------------------------------------------------------------------------|----------------------------------------------------------------------------------------------------|----------------------------------------------------------------------------------------------------|--------------------------|
| Planilla de pago - Estapúblicos         Vig.       Ent.       U.E.       Planilla       Estado       Forma Pago         Ordenes de Tesoreria Asociadas - Estapúblicos                                                                                                    | Firma en proceso<br>Cancelar | OGT_FIRMA_1                       | TESORERO_OTU                   | R                                       | 2014_93_22 v 42                                                                                                    |                                                                                                    | 19-MAY-14                                                                                                    | া স                      |
| Vig.       Ent.       U.E.       Planilia       Estado       Forma Pago         2014       211       01       1001       Aprobada       Abono en Cuenta         Ordenes de Teoreria Asociadas - Estapúblicos       Decemento Identificacion       Beneficiario       Fecha Marca       Usuario Marca       Fecha Radica       Usuario Radica       Marca         OT 10001       INT       860061099       INSTITUTO DISTRITAL PARA LA RECREACION Y EI       19-05-2014       SCRUZ       SCRUZ       <                                                                                                    | Planilla de pago - Es        | tapúblicos                        |                                |                                         |                                                                                                    |                                                                                                    |                                                                                                    |                          |
| Ordenes de Tesoreria Asociadas - Estapúblicos       Pecha Marca       Usuario Marca       Fecha Radica       Usuario Radica Marca         OT 10002 INT       860061099       INSTITUTO DISTRITAL PARA LA RECREACION Y El 19-05-2014       SCRUZ       Image: Control Control Contecontrol Control Control Control Control Con |                              | Vig. Ent.<br>2014 211 🔮 0         | U.E. Planilla<br>01 1001 Aprob | Estado<br>ada A                         | Forma Pago<br>bono en Cuenta                                                                                                    |                                                                                                    |                                                                                                    |                          |
| OT 10001 NIT       860061099 INSTITUTO DISTRITAL PARA LA RECREACION Y EL 19-05-2014       SCRUZ         OT 10002 NIT       860061099 INSTITUTO DISTRITAL PARA LA RECREACION Y EL 19-       Security Alert         This Web site needs to create a digital signature using your private key.       WARNING: Allowing an untrusted Web site to use your private key is a security in The Web site could use your private key to compromise protected data or assume your identity.         Do you want this Web site to create the signature now?       Do not show this dialog box again.         If you select this check box, any Web pages within this site will be able to creat digital signatures without prompting you again. However, you will be prompted again when you visit another Web site.                                                                                                    | Ordenes de Tesorer           | ria Asociadas - Estapúblico<br>on | os<br>Beneficiario             | Fecha Mar                               | ca Usuario Marca                                                                                                    | Fecha Radica                                                                                                    | Usuario Radica Marca                                                                                                    |                          |
| OT       10002       NT       860061099       INSTITUTO DISTRITAL PARA LA RECREACION Y EL 19-         Security Alert       This Web site needs to create a digital signature using your private key.         WARNING: Allowing an untrusted Web site to use your private key is a security rit.         WARNING: Allowing an untrusted Web site to use your private key is a security rit.         Do you want this Web site to create the signature now?         Do not show this dialog box again.         If you select this check box, any Web pages within this site will be able to creat digital signatures without prompting you again. However, you will be prompted again when you visit another Web site.         Total OTs Enviadas:       2                                                                                                    | OT 10001 NIT 860             | 061099 INSTITUTO DISTI            | RITAL PARA LA RECREA           | CION Y EL 19-05-2014                    | SCRUZ                                                                                                    | I                                                                                                    |                                                                                                    |                          |
|                                                                                                    | Total OTs Enviadas:          | 2<br>Imprimir                     | Aprobar                        | Secur<br>This<br>WA<br>The<br>you<br>Do | ity Alert<br>Web site needs to cre<br>RNING: Allowing an un<br>Web site could use your<br>r identity.<br>you want this Web site<br>Do not show this dialog<br>If you select this check<br>digital signatures witho<br>again when you visit a | eate a digital signa<br>ntrusted Web site<br>our private key to<br>to create the sign<br>g box again.<br>k box, any Web pa<br>ut prompting you a<br>nother Web site. | ature using your private key.<br>to use your private key is a s<br>compromise protected data o<br>nature now?<br>ages within this site will be ab<br>again. However, you will be p | ecurity ris<br>or assume |

| Firma en proceso         Cancelar         OGT_FIRMA_TESORERO_OTU       RQ2014_93_22 v 42       19-MAY-14         Planilla de pago - Estapúblicos         Vig.       Ent.       U.E.       Planilla       Estado       Forma Pago         Ordenes de Tesoreria Asociadas - Estapúblicos       Ocdumento Identificacion       Beneficiario       Fecha Marca       Usuario Marca       Fecha Radica       Usuario Radica Marca         OT 10001 NIT       860061099       INSTITUTO DISTRITAL PARA LA RECREACION Y EL 19-05-2014       SCRUZ       Image: Colspan="2">Image: Colspan="2">Image: Colspan="2">Image: Colspan="2">Colspan="2">Colspan="2">Image: Colspan="2">Image: Colspan="2">Colspan="2">Colspan= 2014         OT 10002 NT       860061099       INSTITUTO DISTRITAL PARA LA RECREACION Y EL 19-05-2014       Sccurity Alert         Di 10002 NT       860061099       INSTITUTO DISTRITAL PARA LA RECREACION Y EL 19-       Security Alert         This Web site needs to create a digital signature using your private key.       WARNING: Alowing an untrusted Web site to use your private key is a security The Web site could use your private key to compromise protected data or assur your identity.         Do you want this Web site to create the signature now?       Image: Colspan="2">Image: Colspan="2">Image: Colspan="2">Image: Colspan="2">Image: Colspan="2">Image: Colspan="2" Colspan="2" Colspan="2" Colspan="2" Colspan="2" Colspan="2" Colspan="2" Colspan="2" Colspan                                                                                                    |                                                         |                                             |                                                                                                    |                                                                                                    |
|----------------------------------------------------------------------------------------------------|---------------------------------------------------------|---------------------------------------------|----------------------------------------------------------------------------------------------------|----------------------------------------------------------------------------------------------------|
| Planilla de pago - Estapúblicos         Vig.       Ent.       U.E.       Planilla       Estado       Forma Pago         2014       211       01       1001       Aprobada       Abono en Cuenta         Ordenes de Tesoreria Asociadas - Estapúblicos       Beneficiario       Fecha Marca       Usuario Marca       Fecha Radica       Usuario Radica Marca         OT       10001       NIT       860061099       INSTITUTO DISTRITAL PARA LA RECREACION Y El       19-05-2014       SCRUZ       Image: Comparison of Comparison of Compa                                                                                                    | Firma en proceso<br>Cancelar                            | OGT_FIRMA_TESORERO_OTU                      | RQ2014_93_22 v 42                                                                                                    | ≝ 키<br>19-MAY-14                                                                                                    |
| Vig.       Ent.       U.E.       Planilla       Estado       Forma Pago         2014       211       1001       Aprobada       Abono en Cuenta       Image: Comparison of Comparison of Compari | Planilla de pago - Estapúblicos                         |                                             |                                                                                                    |                                                                                                    |
| Ordenes de Tesoreria Asociadas - Estapúblicos         Documento Identificacion       Beneficiario       Fecha Marca       Usuario Marca       Fecha Radica       Usuario Radica Marca         OT 10001       NIT       860061099       INSTITUTO DISTRITAL PARA LA RECREACION Y EL       19-05-2014       SCRUZ       Image: Colored Colored                                                | Vig.<br>2014                                            | Ent. U.E. Planilla<br>211 👱 01 1001 Aprobad | a Abono en Cuenta                                                                                                    |                                                                                                    |
| OT 10001 NIT 860061099 INSTITUTO DISTRITAL PARA LA RECREACION Y EL 19-05-2014 SCRUZ   OT 10002 NIT 860061099 INSTITUTO DISTRITAL PARA LA RECREACION Y EL 19-05-2014 Scruity Alert   Image: Image: Ima         | Ordenes de Tesoreria Asocia<br>Documento Identificacion | das - Estapúblicos<br>Beneficiario          | Fecha Marca Usuario Marca Fech                                                                                                    | a Radica Usuario Radica Marca                                                                                                    |
| OT 10002 NIT       860061099       INSTITUTO DISTRITAL PARA LA RECREACION Y EL 19-         Security Alert         Security Alert         This Web site needs to create a digital signature using your private key.         WARNING: Allowing an untrusted Web site to use your private key is a security The Web site could use your private key to compromise protected data or assur your identity.         Do you want this Web site to create the signature now?                                                                                                    | OT 10001 NIT 860061099                                  | NSTITUTO DISTRITAL PARA LA RECREACIÓ        | ON Y EL 19-05-2014 SCRUZ                                                                                                    |                                                                                                    |
| This Web site needs to create a digital signature using your private key is a security.<br>WARNING: Allowing an untrusted Web site to use your private key is a security.<br>The Web site could use your private key to compromise protected data or assurgiour identity.<br>Do you want this Web site to create the signature now?<br>To not show this dialog box again.                                                                                                    | OT 10002 NIT 860061099                                  | NSTITUTO DISTRITAL PARA LA RECREACIO        | DN Y EL 19-<br>Security Alert                                                                                                    |                                                                                                    |
| Total OTs Enviadas:     2       Incluir     Imprimir       Aprobar                                                                                                    | Total OTs Enviadas: 2                                   | Imprimir Aprobar                            | This Web site needs to create a di<br>WARNING: Allowing an untrusted<br>The Web site could use your priva-<br>your identity.<br>Do you want this Web site to creat<br>I to not show this dialog box ag<br>you select this check box, ar<br>digital signatures without prom<br>again when you visit another V | igital signature using your private key.<br>Web site to use your private key is a security ri<br>ate key to compromise protected data or assume<br>te the signature now?<br>gain.<br>ny Web pages within this site will be able to cre<br>pting you again. However, you will be prompted<br>Web site. |

| PLANILL     | A_OT       |                   | OGT_FIR      | MA_TESO     | RERO_OTU  | l i i i i i i i i i i i i i i i i i i i | RQ2014                 | 4_93_22 v 42                             |                   | 19-MAY-14                               |          |
|-------------|------------|-------------------|--------------|-------------|-----------|-----------------------------------------|------------------------|------------------------------------------|-------------------|-----------------------------------------|----------|
| Planilla di | e pago - E | stapúblicos       | s ———        |             |           |                                         |                        |                                          |                   |                                         |          |
|             |            | Viq.              | . Ent.       | U.E.        | Planilla  | Estado                                  | F                      | orma Pago                                |                   |                                         |          |
|             |            | 2014              | 211          | <b>±</b> 01 | 1001      | Aprobada                                | Abono                  | en Cuenta 📃 🚽                            |                   |                                         |          |
|             |            |                   |              |             |           |                                         |                        |                                          |                   |                                         |          |
| Ordenes     | de Tesore  | eria Asocia       | idas - Estap | úblicos —   |           |                                         | Cooke Manag            | Llaurania Managa                         | Facha Davias      | Havenia Davia a Mana                    | _        |
|             | NIT 86     | :ion<br>30061.099 | INSTITUTO    | DISTRITAL   | PARA LA I | RECREACION Y EL                         | 19-05-2014             | Usuario Marca<br>SCRUZ                   | Fecha Kadica      | Usuario Radica Marc                     | a        |
| 10002       | NIT 86     | 0061099           | INSTITUTO    | DISTRITAL   | PARA LA I | RECREACION Y EL                         | 19-05-2014             | SCRUZ                                    |                   |                                         |          |
|             |            |                   |              |             |           |                                         |                        |                                          |                   | i – – – – – – – – – – – – – – – – – – – |          |
|             |            |                   |              |             |           |                                         |                        |                                          |                   |                                         |          |
|             |            |                   |              |             |           |                                         |                        |                                          |                   |                                         |          |
|             |            |                   |              |             |           | /                                       | Alto 0-0-0-0-0-0-0-0-0 | -0-0-0-0-0-0-0-0-0-0-0-0-0-0-0-0-0-0-0-0 |                   |                                         |          |
|             |            |                   |              |             |           |                                         |                        |                                          |                   |                                         |          |
|             |            |                   |              |             |           |                                         |                        | Atención: se                             | firmó la planilla | a por parte del Tesor                   | ero, Pai |
|             |            |                   |              |             |           |                                         | <b>7</b>               | que la planill                           | a sea aprobad     | a y los pagos radica:                   | dos dek  |
|             |            |                   |              |             |           |                                         |                        | firmar el Ord                            | enador del Gas    | sto.                                    |          |
|             |            |                   |              |             |           |                                         |                        |                                          |                   |                                         |          |
| L           |            |                   |              |             |           |                                         |                        |                                          |                   | ·                                       |          |
| tal OTs E   | nviadas:   | 2                 |              |             |           |                                         |                        |                                          |                   | ( <u>A</u> C                            | eptar    |
|             | Incluir    |                   | Impr         | mir         | A         | Aprobar                                 | Reversar               | Deta                                     | ille_Pla          | Marcar Todas                            |          |
|             |            |                   |              |             |           |                                         |                        |                                          |                   |                                         |          |

| lar | nilla de  | pagos     | 3              |           |           |       |            |          |           |          |         |               |            |         |                  |       |
|-----|-----------|-----------|----------------|-----------|-----------|-------|------------|----------|-----------|----------|---------|---------------|------------|---------|------------------|-------|
| _PI | LANILL    | A_OT      |                | OGT_F     | IRMA_C    | RDE   | ADOR_O     | TU       |           |          | RQ201-  | 4_93_22 v 42  |            |         | 19-MAY           | -14   |
| P   | lanilla d | le pago   | - Estapúblico: | 3         |           |       |            |          |           |          |         |               |            |         |                  |       |
|     |           |           | Via            | . Ent     |           | U.E.  | Planilla   |          | Estado    |          | F       | orma Pago     |            |         |                  |       |
|     |           |           | 2014           | 211       | 🗶 0       | 1     | 1001       | Firma    | _rp       |          | Abono   | en Cuenta 📃   |            |         |                  |       |
|     |           |           |                |           |           |       |            |          |           |          |         |               |            |         |                  |       |
| C   | Ordenes   | de Tes    | oreria Asocia  | adas - Es | tapúblico | )s –  |            |          |           |          |         |               |            |         |                  |       |
| oci | umento    | Identific | cacion         | _         |           | Be    | neficiario |          |           | Fecha N  | larca   | Usuario Marca | Fecha Rad  | lica    | Usuario Radica   | Marca |
| T   | 10001     | NIT       | 860061099      | INSTITUT  | TO DISTR  | RITAL | PARA LA    | RECREA   | CION Y EL | 19-05-20 | 14      | SCRUZ         |            |         |                  |       |
| Ţ   | 10002     | NIT       | 860061099      | INSTITU   | TO DISTR  | ITAL  | PARA LA    | RECREA   | CION Y EL | 19-05-20 | 14      | SCRUZ         |            |         |                  |       |
| ┥   |           | <u> </u>  |                |           |           |       |            |          |           |          |         |               | ļ          |         |                  |       |
| 1   |           |           |                |           |           |       |            |          |           |          |         |               |            |         |                  |       |
| 1   |           |           |                |           |           |       |            |          |           |          |         |               |            |         |                  |       |
|     |           |           |                |           |           |       |            |          |           |          |         | Alto 1996     |            |         |                  | < ×   |
| 4   |           |           |                |           |           |       |            |          |           |          |         |               |            |         |                  |       |
| -   |           |           |                |           |           |       |            |          |           |          |         | <u> </u>      | <b>.</b> s | Se firm | ó la planilla: 1 | 1001  |
| ┥   |           |           |                |           |           |       |            |          |           |          |         |               | D .        |         | ·                |       |
| 1   |           | <u> </u>  |                |           |           |       |            |          |           |          |         |               |            |         |                  |       |
| 1   |           |           | İ              |           |           |       |            |          |           |          |         |               |            |         | (                |       |
| ota | al OTs E  | nviadas   | s: 2           |           |           |       |            |          |           |          |         |               |            |         | <u>Aceptar</u>   |       |
|     |           |           |                |           |           |       |            |          |           |          |         |               |            |         |                  |       |
|     |           | Inclu     | <i>l</i> ir    | In        | primir    |       |            | Aprobar  |           | Rev      | ersar   | Deta          | ille_Pla   |         | Marcar Todas     |       |
|     |           |           |                |           |           |       |            | no Toore |           | Eine Or  | d Oard  | ta l          |            |         |                  |       |
|     |           |           |                |           |           |       | FIM        | na Tesor | ero       | Firma Of | u. Gasi | 10            |            |         |                  |       |

| à  | Plan  | illa de    | pagos     |               |            |       |          |              |              |                 |          |               |              |                      | ≚ ⊼ X         |
|----|-------|------------|-----------|---------------|------------|-------|----------|--------------|--------------|-----------------|----------|---------------|--------------|----------------------|---------------|
| OG | T_PL  | ANILL      | А_ОТ      |               | OG         | T_FIR | MA_ORI   | DENADOR_C    | UTU          |                 | RQ201    | 4_93_22 v 42  |              | 19-MAY-14            |               |
|    | — PI  | lanilla di | e pago ·  | - Estapú      | blicos —   |       |          |              |              |                 |          |               |              |                      |               |
|    |       |            |           | ·             | Via        | Ent   |          | - Planilla   |              | Estado          | ,        | Forma Pago    |              |                      |               |
|    |       |            |           | 2             | 014        | 211   | 101      | 1001         | Firma_og     | Estudo          | Abone    | en Cuenta     |              |                      |               |
|    |       |            |           |               |            |       |          |              |              |                 |          |               |              |                      |               |
|    | 0     | rdenes     | de Tes    | oreria A:     | sociadas - | Estar | oúblicos |              |              |                 |          |               |              |                      |               |
|    | Docu  | imento     | Identific | acion         |            | Forei |          | Beneficiario |              | Fecha           | a Marca  | Usuario Marca | Fecha Radica | Usuario Radica Marca |               |
|    | OT 1  | 10001      | NIT       | 860061        | 099 INST   | ITUTO | DISTRIT  | AL PARA LA   | V RECREACIO  | DN Y EL 19-05-: | 2014     | SCRUZ         | 19-05-2014   | OGT_FIRMA_ORD        |               |
|    | OT 1  | 10002      | NIT       | 860061        | 099 INST   | ITUTO | DISTRIT  | AL PARA LA   | V RECREACIO  | DN Y EL 19-05-: | 2014     | SCRUZ         | 19-05-2014   | OGT_FIRMA_ORD        |               |
|    |       |            |           |               |            |       |          |              |              |                 |          | I             | Í.           |                      |               |
| 22 | Histo | orico P    | lanilla   | 1999 - Series |            | 200   |          |              |              |                 |          |               |              | ******************   | 2000 <u>¥</u> |
| 06 | ST_PL | ANILL      | A         | OGT_F         | IRMA_OR    | l vs  | ss13 RQ2 | 2012_571_61  | 1 09/10/2013 | l               |          |               |              | 19-MAY-14            |               |
|    | Hist  | tórico P   | lanilla   |               |            |       |          |              |              |                 |          |               |              |                      |               |
|    | Vig.  | EntidA     | d U.E.    | Planilla      | F          | echa  |          | Est          | tado         | Usuario         | Observa  | ciones        |              |                      |               |
|    | 2014  | 211        | 01        | 1001          | 19-05-201  | 4 14: | 55:07    | DILIGENCIA   | DA           | SCRUZ           |          |               |              |                      |               |
| 2  | 2014  | 211        | 01        | 1001          | 19-05-201  | 4 14: | 56:20    | APROBAD/     | 7            | SCRUZ           |          |               |              |                      |               |
| 2  | 2014  | 211        | 01        | 1001          | 19-05-201  | 4 15: | 21:54    | FIRMA_RP     |              | OGT_FIRMA_1     | Ť.       |               |              |                      |               |
| 2  | 2014  | 211        | 01        | 1001          | 19-05-201  | 4 15: | 32:00    | FIRMA_OG     |              | OGT_FIRMA_0     | d[       |               |              |                      |               |
|    |       | ]          |           |               |            |       |          |              |              |                 |          |               |              |                      |               |
|    |       | · ·        |           |               | 7          |       |          | ,            |              | 4               | ·        |               |              |                      |               |
|    |       |            |           |               |            |       |          | ,            |              | ,               | ,        |               |              |                      |               |
|    |       | ,          |           |               |            |       |          |              |              | ,               |          |               |              |                      |               |
|    |       |            |           |               |            |       |          | ,            |              | ,               |          | Retornar      |              |                      |               |
|    |       |            |           |               |            |       |          | ·            |              |                 | ,        | Retornar      |              |                      |               |
|    |       |            |           |               |            |       |          |              | no Tocovero  | ),              | Ovel Com | Retornar      |              |                      |               |
|    |       |            |           |               |            |       |          | Fir          | ma Tesorero  | Firma           | Ord. Gas | Retornar      |              |                      |               |

| na                                                                                                    |                                                                                                  |                                                                                                    |                                                                                                    |
|----------------------------------------------------------------------------------------------------|--------------------------------------------------------------------------------------------------|----------------------------------------------------------------------------------------------------|----------------------------------------------------------------------------------------------------|
| Firma en proceso<br>Cancelar                                                                                                    | OGT_FIRMA_TESORERO_OTU                                                                           | RQ2014_93_22 v 42                                                                                                    | ≝ 코 ×<br>19-MAY-14                                                                                                    |
| Planilla de pago - Estapúblicos<br>Vig.<br>2014                                                                                                    | Ent. U.E. Planilla Estado<br>211 重 01 1001 Aprobada                                              | Forma Pago<br>Abono en Cuenta                                                                                                    |                                                                                                    |
| Ordenes de Tesoreria Asocia                                                                                                    | das - Estapúblicos<br>Bepeticiario F                                                             | Seguridad de Windows                                                                                                    |                                                                                                    |
| OT       10001       NIT       860061099         OT       10002       NIT       860061099         OT       10002       NIT       860061099         OT       10002       NIT       860061099         OT       10002       NIT       860061099         OT       10002       NIT       860061099         OT       10002       NIT       860061099         OT       Internet internet inter | INSTITUTO DISTRITAL PARA LA RECREACION Y EL 19<br>INSTITUTO DISTRITAL PARA LA RECREACION Y EL 19 | Seleccione un certificado Usuario de Pr Emisor: CA ANDE Válido desde: 16/0 Haga clic aquí par SANDRA JEAI Emisor: AC SUBOI Válido desde: 02/0 | ruebas<br>S SCD S.A. Clase II<br>04/2013 hasta 13/0<br>ra ver las propied<br>NETH CRUZ R<br>RDINADA DEMO C<br>04/2014 hasta 02/0 |
| Total OTs Enviadas: 2                                                                                                    |                                                                                                  |                                                                                                    | Aceptar Cancelar                                                                                                    |
| Ineluir                                                                                                    | Imprimir Aprobar<br>Firma Tesorero Fir                                                           | Reversar Detaile_Pla<br>ma Ord. Gasto                                                                                                    | Marcar Todas                                                                                                    |

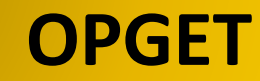

|      |          |                                  |                   |             |        |            |              |             |             |                     |                 |                      |       | _   |
|------|----------|----------------------------------|-------------------|-------------|--------|------------|--------------|-------------|-------------|---------------------|-----------------|----------------------|-------|-----|
| 🔁 PI |          |                                  |                   |             |        |            |              |             |             |                     |                 |                      | ≝ ⊼ X |     |
| OGT_ | PLANILL  | .Α                               |                   |             | C      | GT_FIRM    | A_ORDENAD    | ORU         | R           | ⊋2014_93_22 v 10    | 6               | 13-MAY-14            | 4     |     |
|      | Planilla | de pago                          |                   |             |        |            |              |             |             |                     |                 |                      |       |     |
|      |          |                                  | Via               | Entded      | IIE    | Diapilla   | F            | Estado      | For         | na Dago             |                 |                      |       |     |
|      |          |                                  | 2014              | 112         | 01     | 6001       | Firma rp     | lotauu      | Abopo er    | Cuenta              |                 |                      |       |     |
|      |          |                                  |                   |             | ,      |            | _,           |             |             |                     |                 |                      |       |     |
|      | Ordono   | o do Dog                         |                   | daa         |        |            |              |             |             |                     |                 |                      |       |     |
| D    | ocumento | i <b>s de Pag</b><br>Identificad | jo Asocia<br>cion | luas        |        | Beneficia  | rio          |             | Fecha Marca | Usuario Marca       | Fecha Radica    | Usuario Radica Marca |       |     |
| 0    | P 3002   | CC 5′                            | 1746987           | LUZ ANGE    |        | OZCO JIME  | NEZ          |             | 22-04-2014  | SCRUZ               | ][              |                      |       |     |
|      |          |                                  |                   |             |        |            |              |             |             |                     |                 |                      |       |     |
|      |          |                                  |                   | ][          |        |            |              | ]           |             |                     | ][              |                      |       |     |
|      |          |                                  |                   |             |        |            |              |             |             |                     |                 | ſ                    |       | 23  |
|      |          | <i>~</i>                         |                   |             |        |            |              |             |             |                     |                 |                      |       | ~~~ |
| (F   | 191      | 😂 http:,                         | //pruebas         | .shd 🔎      | - C    | <u>×</u> @ | Oracle Appli | ication Sei | rver For 🤅  | 🕽 Secretaría Distri | ital de Hacie 🤉 | <                    | 60 23 | £З  |
| A    | rchivo   | Edición                          | Ver F             | avoritos    | Herran | nientas    | Ayuda        |             |             |                     |                 |                      |       |     |
|      | z 🦲 Cat  | tedra 🧧                          | )<br>Galería c    | le Web Slic | e 🛨 【  | Sitios si  | uaeridos 🔻   |             |             |                     |                 |                      |       |     |
| -    |          |                                  | 1                 |             |        |            |              |             |             |                     |                 |                      |       | _   |
|      |          |                                  |                   |             |        |            |              |             |             |                     |                 |                      |       | ^   |
|      |          |                                  |                   |             |        |            |              |             |             |                     |                 |                      |       |     |

# Firma no exitosa. La identificación de la persona firmante (51797943) no coincide con la identificación registrada en el certificado digital (100).

#### 1. Security Alert Alerta de Seguridad

This Web site needs to create a digital signature using your private key.
 Este sitio Web necesita crear una Firma Digital mediante el uso de una contraseña

3. WARNING: Allowing an untrusted web site to use your private key is a security risk. The web site could use your private key to compromise protected data or assume your identity.

ATENCION: Permitir que un sitio Web haga uso se sus contraseñas incurre en un riesgo de seguridad ya que su identidad puede ser vulnerada poniendo en peligro sus datos los cuales pueden ser alterados o utilizados asumiendo su identidad.

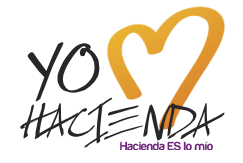

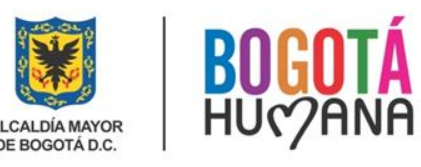

4. Do you want this web site to create the asignature now? Quiere que este sitio Web cree una firma ahora?

5. Do not show this dialog box again. No volver a mostrar esta ventana nuevamente.

6. If you select this check box, any web pages within this site will be able to create digital signatures without prompting you again. However. you will be prompted again when you visit another web site.

Si usted selecciona esta casilla, cualquier pagina de este Sitio Web podrá ingresar con su firma digital sin solicitar su confirmación. Sin embargo, esta ventana se abrirá de nuevo para otro sitio web.

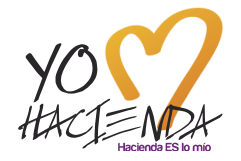

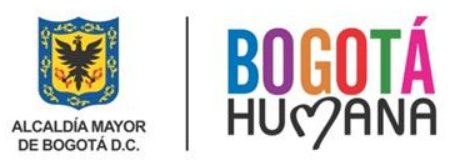

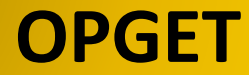

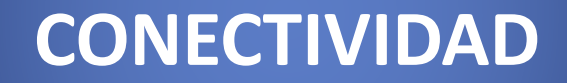

### **2. CONECTIVIDAD**

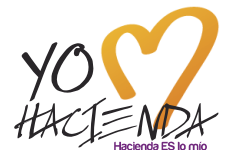

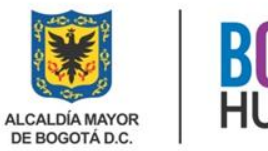

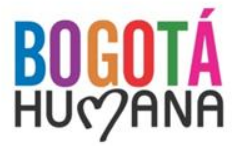

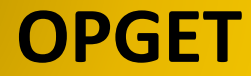

**PROCESO DE PAGOS CUD** 

### 3. PROCESO PAGOS CUD CUENTA ÚNICA DISTRITAL

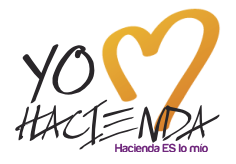

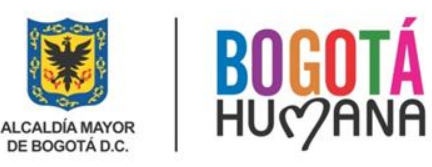

### PROCESO DE PAGOS CUD

|   | ESTAPÚBLICOS                                                                                                    | DDT                                                                                                    | DAVIVIENDA                                                                                                    |  |  |  |
|---|----------------------------------------------------------------------------------------------------|----------------------------------------------------------------------------------------------------|----------------------------------------------------------------------------------------------------|--|--|--|
| • | Diligenciar y aprobar las<br>Ordenes de Tesorería<br>(OT).<br>Firmar digitalmente las<br>planillas.                                                 | <ul> <li>Generar los cupos en<br/>OPGET.</li> <li>Cargar los cupos en el<br/>portal de Davivienda.</li> </ul>                                                          | <ul> <li>Disponer los cupos<br/>para el pago en<br/>portal</li> </ul>                                                                                         |  |  |  |
|   | (Día 1)                                                                                                    | (Día 2)                                                                                                    | (Día 2)                                                                                                    |  |  |  |
| • | Revisar el cupo asignado<br>frente a las OT´s<br>radicadas.<br>Generar archivo plano y<br>encriptado.<br>Cargar y pagar en el<br>portal Davivienda. | <ul> <li>Generar archivo de<br/>respuesta de los pagos<br/>del día anterior.</li> <li>Verificar y cargar en<br/>OPGET el archivo de<br/>respuesta de pagos.</li> </ul> | <ul> <li>Validar los pagos<br/>frente al cupo.</li> <li>Dar aplicación de los<br/>pagos autorizados<br/>por los<br/>Establecimientos<br/>Públicos.</li> </ul> |  |  |  |
|   | (Día 2)                                                                                                    | (Día 2)                                                                                                    | (Día 2)                                                                                                    |  |  |  |

#### Horarios Por Ciclos Para Pagos Establecidos Por ACH

|         | HORA       | HORA                      | HORA                                     |
|---------|------------|---------------------------|------------------------------------------|
|         | INICIAL    | FINAL                     | ABONO                                    |
| Ciclo 1 | 0:00 M     | 8:00 A.M.                 | Hora aproximada para abono: 10:00 A.M.   |
| Ciclo 2 | 8:01 A.M.  | 11:00 A.M.                | Hora aproximada para abono: 12:30 P.M.   |
| Ciclo 3 | 11:01 A.M. | 3:00 P.M.                 | Hora aproximada para abono: 5:00 P.M.    |
| Ciclo 4 | 3:01 P.M.  | Abono día hábil siguiente | Hora aproximada para abono: 10:00 A.M.   |
| Ciclo 5 |            |                           | Habilitado únicamente para contingencias |

El horario para pagos CUD a través del portal Davivienda está parametrizado hasta las 3:00 P.M., es decir que aplican los ciclos 1, 2 y 3, con el fin de evitar inconvenientes en la utilización de los cupos, en el reporte de rechazos, en la actualización del estado de los pagos; casos que se han presentado cuando los Estapúblicos realizan pagos después de las 3:00pm.

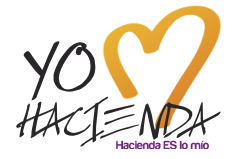

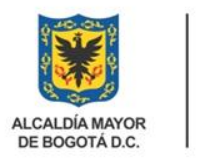

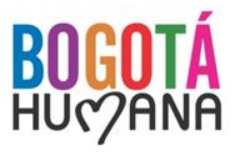

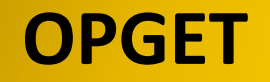

#### TRAMITE ANTE LA ENTIDAD BANCARIA y ANTE ACH

- ✓ ACH tiene un tope de 20.280 millones diarios a una misma cuenta destino. Cualquier Estapúblico que requiera realizar una transferencias por un monto superior debe diligenciar el formato de autorización de clientes para envío de transacciones ACH, el cual es suministrado por el Banco Davivienda.
- Para los Estapúblicos en el formato se diligencian los campos del originador con la información de la SDH, ya que los recursos se encuentran en la cuenta centralizadora de CUD, y de esta manera se debe presentar a ACH; sin embargo el formato debe estar firmado por el Representante Legal del Estapúblico.
- ✓ Este formato debe ser radicado en el Banco Davivienda (Calle 28 No 13A -15 Piso 33), con dos días de anticipación a la fecha de la operación, con el fin que Davivienda realice la gestión correspondiente ante ACH.
- Una vez surtido el anterior trámite e inscritas las cuentas destino ante ACH, el Estapúblico podrá realizar operaciones entre 20.280mll y 50.200mll. Si la operación requerida es superior a 50.200mll, el Estapúblico debe informar al Banco Davivienda (Constanza Franco o Harold Ospina) sobre la operación, con la menos un día de anticipación, de tal forma que el Banco pueda solicitar la ampliación de los topes a ACH.

#### SOLICITUD DE CREACIÓN DE USUARIO EN EL PORTAL BANCARIO DAVIVIENDA

Mediante oficio firmado por el Representante Legal, la entidad debe solicitar la creación de usuarios en el Portal Bancario de Davivienda (CUD) informando lo siguiente:

- ✓ Nombre y NIT de la Entidad
- ✓ Número del cliente empresarial
- ✓ Dirección y teléfono de la Entidad
- ✓ Nombre del usuario a crear e identificación
- ✓ Correo electrónico institucional y número celular del usuario
- ✓ Número del serial del token en caso de reasignación al nuevo usuario
- Permisos y servicios que requiera el usuario para efectuar el proceso de pagos en el portal
- ✓ Usuario que se debe eliminar
- Igualmente deben adjuntar copia del acta de posesión, del decreto de nombramiento y de la cédula de ciudadanía del nuevo usuario.

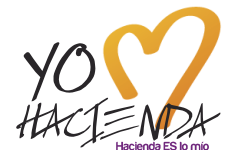

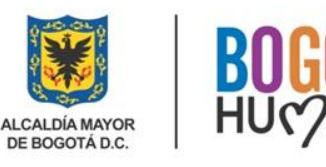

### **4. PORTAL BANCARIO DAVIVIENDA**

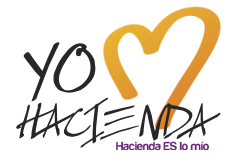

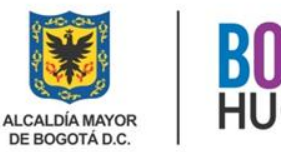

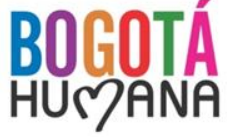

#### **Errores Comunes – Portal Davivienda:**

En ocasiones al estar ubicados en el portal de Davivienda se generan mensajes de error, ejemplo:

- ✓ Archivo con fecha no valida
- ✓ Fondos insuficientes
- ✓ Cantidad de Pagos no coincide con los detalles ingresados

#### Esto se genera por varias causas:

- ✓ Órdenes de Tesorería no radicadas en OPGET por los Establecimientos Públicos (Firma del Ordenador del Gasto después de las 5:00 pm)
- ✓ Cupos sin subir al portal de Davivienda por parte de la DDT
- ✓ Errores técnicos en el portal de Davivienda, generalmente asociados con la conectividad.
- ✓ Archivos con información incompleta o datos mal ingresados al crear el pago en el portal.

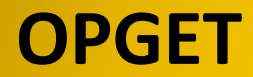

CREACIÓN DE USUARIOS EN OPGET Y REGISTRO DE FIRMAS

### 6. CREACIÓN DE USUARIOS EN OPGET Y REGISTRO DE FIRMAS

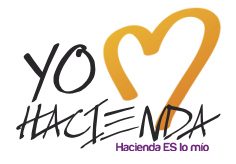

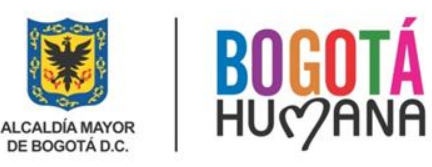

#### REGISTRO DE FIRMAS Y CREACIÓN DE USUARIOS EN OPGET ORDENADORES DEL GASTOS Y RESPONSABLES DEL PRESUPUESTO

Documentos físicos a radicar en la Subdirección De Operación Financiera de la DDT, mediante oficio firmado por el representante Legal:

- ✓ Original del formato de control de firmas, completamente diligenciado (firmado por el Ordenador del Gasto, Responsable de Presupuesto y/o Tesorero según el caso, y el Representante Legal de la Entidad o la Localidad)
- Original del formato de roles (firmado por el Representante Legal de la Entidad o la Localidad)

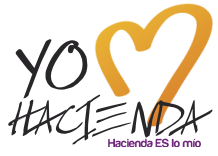

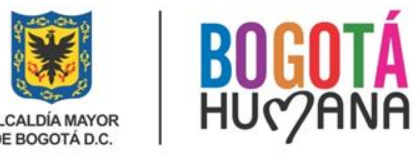

#### CREACIÓN DE USUARIOS EN OPGET Y REGISTRO DE FIRMAS

#### REGISTRO DE FIRMAS y CREACION DE USUARIOS EN OPGET ORDENADORES DEL GASTOS Y RESPONSABLES DEL PRESUPUESTO

Documentos que deben enviar escaneados y en formado PDF al correo electrónico OPGET\_SOLUCIONES@SHD.GOV.CO:

- Original del formato de control de firmas, completamente diligenciado (firmado por el Ordenador del Gasto, Responsable de Presupuesto y/o Tesorero según el caso y el Representante Legal de la Entidad o la Localidad)
- Original del formato de roles (firmado por el Representante Legal de la Entidad o la Localidad)
- Copia del decreto o resolución de nombramiento de: (i) Representante legal; (ii) Ordenador del gasto; y (iii) Responsable de presupuesto (para Administración Central), ó Tesorero (para establecimientos públicos y empresas industriales y comerciales del Distrito Capital).
- ✓ Copia del acta de posesión de los funcionarios mencionados en el punto anterior.
- ✓ Copia de la Resolución de Delegación del Gasto (Cuando aplique).
- Copia de la cédula de ciudadanía de los funcionarios mencionados en los punto anteriores, a color y con resolución 1500 ppp.

#### CREACIÓN DE USUARIOS EN OPGET

Para la creación de usuarios en OPGET y la asignación de roles, la Entidad debe radicar en la Subdirección de Operación Financiera de la DDT, un oficio remisorio acompañado del original del formato de roles, los cuales deben estar firmados por el representante Legal de la Entidad, a su vez esta información debe ser enviada al correo electrónico <u>OPGET SOLUCIONES@SHD.GOV.CO</u> en formato PDF.

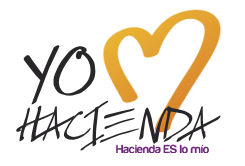

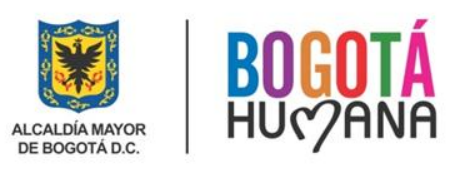

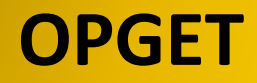

#### **CONTACTOS**

#### **CORREOS ELECTRÓNICOS Y TELÉFONOS**

- ✓ <u>OPGET soluciones@shd.gov.co</u>: Sandra Jeaneth Cruz Rincon Tel: 3385596
- ✓ pagos@shd.gov.co: Yenny Patricia Ortiz Rojas Tel: 3385582
- ✓ <u>ihidalgo@shd.gov.co</u>: Irma Lucía Hidalgo Urrego Tel: 3385315/5590
- ✓ jabarrera@shd.gov.co: José Agustin Barrera Tel: 3385609
- ✓ <u>aarenas@shd.gov.co</u>: Eddy Angélica Arenas Rozo Tel: 3385562
- ✓ <u>irodriguezv@shd.gov.co</u>: Juan Leonardo Rodriguez Velandia (Jefe de la oficina de Gestión de Pagos) Tel: 3385590
- ✓ <u>igomez@shd.gov.co</u>: Iliana Gómez de Illera (Subdirectora de Operación Financiera) -Tel: Tel 3385561

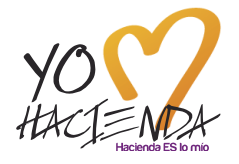

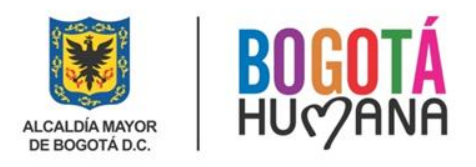

# PREGUNTAS

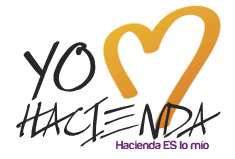

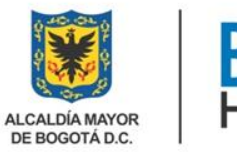

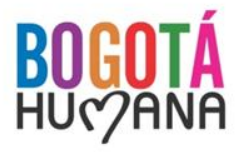

# GRACIAS POR SU ATENCIÓN

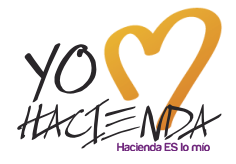

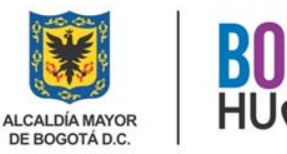

BOGOTÁ HU¢?ANA